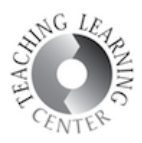

## HOW TO ADD MOBILE VIDEOS TO YOUR D2L COURSE

1. Download and install the YuJa Mobile app to your tablet and/or mobile phone. You can find the app on the Google Play and the App Store. It is free.

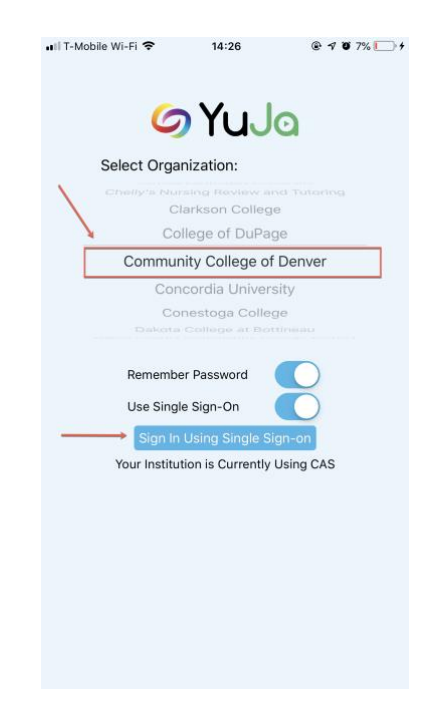

2. Enter your S number and password.

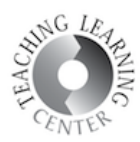

|                                                                                                    | 14:26                                                                                                   | 🕑 🖈 🗑 7% 🚺 4                                                                      |
|----------------------------------------------------------------------------------------------------|----------------------------------------------------------------------------------------------------|-----------------------------------------------------------------------------------|
| Go Back To Login Se                                                                                                    | creen                                                                                                   |                                                                                   |
| Colorado                                                                                                    | Community Co                                                                                            | OLLEGE SYSTEM                                                                     |
| Welcome to CCCS CAS                                                                                                    |                                                                                                    |                                                                                   |
| Enter your Usern                                                                                                    | ame and Passv                                                                                           | word                                                                              |
| S Number:                                                                                                    |                                                                                                    |                                                                                   |
| Enter S Numb                                                                                                    | er                                                                                                    |                                                                                   |
| Password*:                                                                                                    |                                                                                                    |                                                                                   |
| Enter Passwo                                                                                                    | ord                                                                                                    |                                                                                   |
|                                                                                                    |                                                                                                    |                                                                                   |
|                                                                                                    |                                                                                                    |                                                                                   |
|                                                                                                    |                                                                                                    |                                                                                   |
|                                                                                                    | LOGIN                                                                                                   |                                                                                   |
|                                                                                                    | LOGIN                                                                                                   |                                                                                   |
| Forgot S Number?                                                                                                    | LOGIN                                                                                                   |                                                                                   |
| Forgot S Number?<br>Forgot Password?                                                                                                    | LOGIN                                                                                                   |                                                                                   |
| Forgot S Number?<br>Forgot Password?<br>*This Password is the sam<br>The portal has different na<br>it as: myACC, My CCA, CC<br>MyCCConline, Crossroads,<br>myPPCC, Go2TSJC, or The | LOGIN<br>e one used for your<br>mes at each school<br>DConnet, CCCSCor<br>eWiolf, AccessNJC, M<br>Rock. | school Portal account.<br>.so you may also know<br>inect,<br>.yMCC, MyOJC, myPCC, |

3. Click Media Upload to access your mobile device's camera roll.

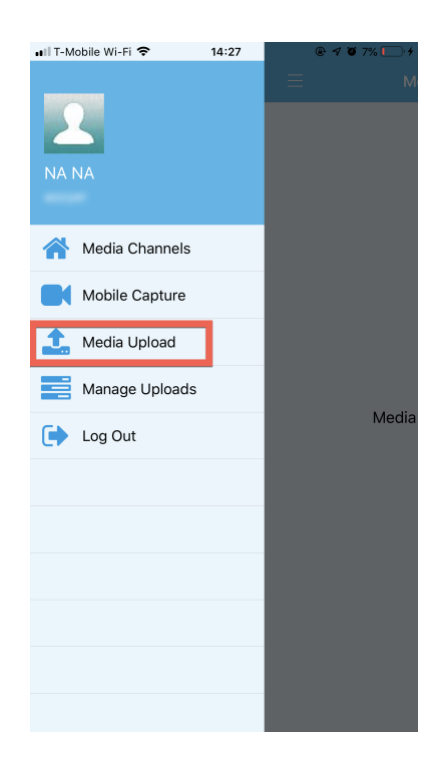

4. Select Upload Video.

Revised: 8/6/19

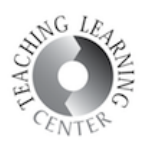

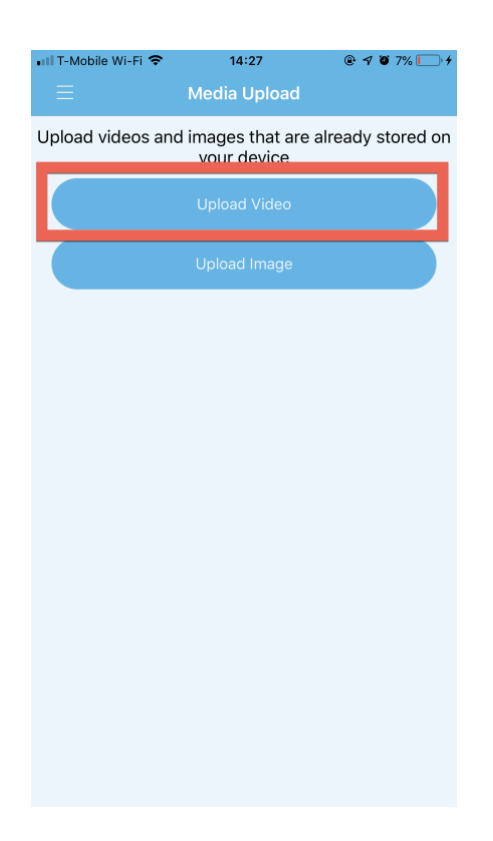

5. You will see the videos on your mobile device. Select the one you'd like to upload.

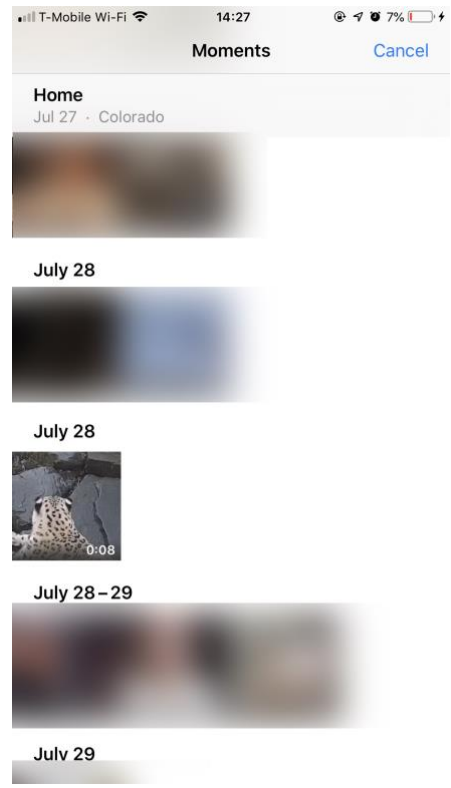

Revised: 8/6/19

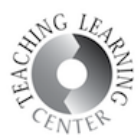

6. Click Choose on the bottom right corner.

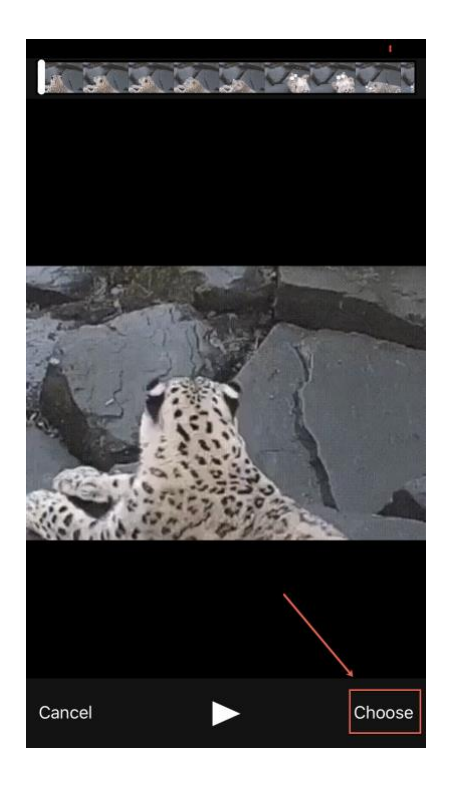

7. Give your video a name and click Upload on the upper right corner.

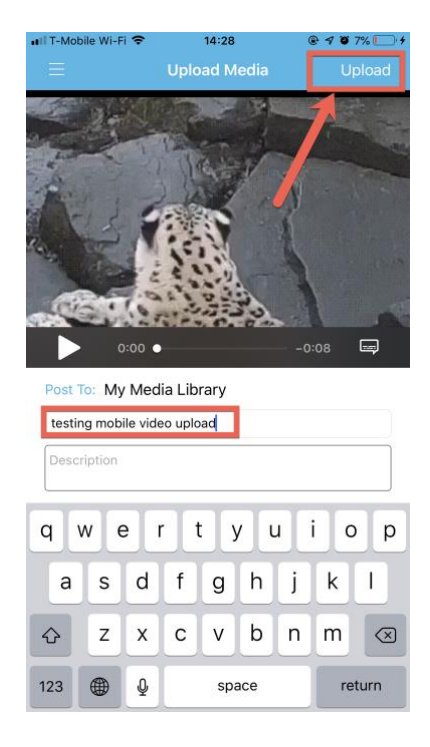

Revised: 8/6/19

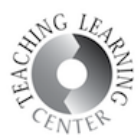

8. You will be prompted that the upload is in progress. Click OK to see the status of your upload.

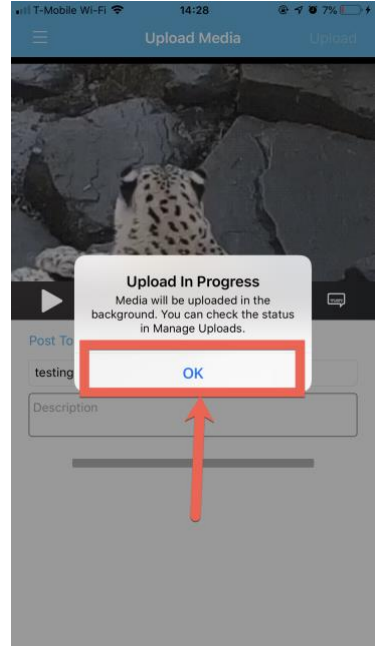

9. This screen will display your videos that are being uploaded at the moment. When the upload is complete, you will see a checkmark. Once it is complete, you may go to your D2L and add the video to your course content.

| •III T-Mobi | le Wi-Fi 穼 | 14:28          | @ 🖪 🗑 8% 🗔 🗲 |
|-------------|------------|----------------|--------------|
| =           |            | Manage Link    | ade          |
| —           |            | manage opic    | 5665         |
| $\odot$     | testing m  | obile video up | bload        |
| T           |            |                |              |
|             |            |                |              |
|             |            |                |              |
|             |            |                |              |
|             |            |                |              |
|             |            |                |              |
|             |            |                |              |
|             |            |                |              |
|             |            |                |              |